# **CNES**

O Cadastro Nacional de Estabelecimento de Saúde (CNES) é a base para operacionalizar os Sistemas de Informações em Saúde, sendo estes imprescindíveis a um gerenciamento eficaz e eficiente. Propicia ao gestor o conhecimento da realidade da rede assistencial existente e suas potencialidades, visando auxiliar no planejamento em saúde, em todos os níveis de governo, bem como dar maior visibilidade ao controle social a ser exercido pela população.

O CNES visa disponibilizar informações das atuais condições de infra-estrutura de funcionamento dos Estabelecimentos de Saúde em todas as esferas, ou seja, Federal, Estadual, Municipal e Privada.

#### Criando Pastas (CNES\_2009):

1- Antes de qualquer coisa com relação ao CNES, terá que criar uma pasta como o nome "CNES\_2009" e três subpastas Backup, Exportação e Instalação\_Atualização. Na área de trabalho clique 2x em Meu Computador, na tela que aparecerá clique 2X em Disco Local (C:).

2- Na tela que abriu, vá até o **MENU** e clique em arquivo e em **NOVO** e depois em **PASTA.** Será criado uma pasta nova...

3- Com o botão direito em cima da "**Nova Pasta**" criada, clique em "**Renomear**" e troque que o nome da pasta para "**CNES\_2009**".

4- Muito Bem, Agora vamos criar as subpastas, abra a pasta que acabou de renomear (CNES\_2009), clicando 2X sobre ela.

5- Na tela que abriu, vá até o **MENU** e clique em arquivo e em **NOVO** e depois em **PASTA.** Será criado uma pasta nova...

6- Com o botão direito em cima da "**Nova Pasta**" criada, clique em "**Renomear**" e troque que o nome da pasta para "**Backup**".

7- Em seguida repita o processo de criação da segunda e terceira pasta e dê o nome **Exportação** e **Instalação\_Atualização** respectivamente.

#### Como fazer a instalação ou a atualização do SISTEMA CNES:

1- Acesse o site do CNES (<u>http://www.saude.rio.rj.gov.br/cnes</u>), vá até o link "**Sistema de Cadastramento no CNES - Nova versão**", depois clique em "**Arquivo de Instalação e atualização do Programa - Completo**".

2- Na próxima tela, clicar em "**Download SCNES Atualização**". Caso não exista nenhuma versão do SCNES no Computador, deverá ser feita uma instalação completa, nesse caso clique em "**Download SCNES Completo**".

3- Aparecerá uma tela "para salvar o arquivo", clique no botão "SALVAR". Escolha a pasta que criou anteriormente, "Disco Local (C:)", depois clique 2X pasta "Cnes\_2009" e por ultimo na subpasta

"Instalação\_Atualização" o melhor local para guardar o arquivo. Aguarde o Download terminar. Levará alguns minutos...

**IMPORTANTE:** No caso da primeira instalação do CNES faça o download do Firebird também, vá até o menu "**Serviço**", em seguida clique em "**Recebimento de Arquivo**" e no submenu que aparecerá clique em "**Instalador FireBird**". Abrirá uma nova tela clique em "**download Firebird 155**" e repita o processo de **SALVAR e EXECUTAR** que fez anteriormente com o programa do CNES.

4- Após o Termino do download, não execute o arquivo ainda. Abra o SCNES e faça a "**Cópia de Segurança**", depois de feito o backup, vá até a pasta onde salvou o arquivo que acabou de fazer o download e clique 2x sobre o arquivo, iniciará instalação.

**IMPORTANTE:** Nunca faça a atualização sem antes fazer o Backup, é a segurança de que, em caso de algum problema durante o processo de mudança de versão, não sejam perdidos os todos os dados.

#### Como Fazer a Cópia de Segurança do SISTEMA CNES:

1- Abra o CNES, clicando 2x no ícone em sua área de trabalho. Em seguida abrirá uma janelinha onde deverá ser colocado usuário e a senha.

2- Abrirá a tela principal do Cnes, na parte superior da tela encontra-se o a "VERSÃO" e abaixo o "MENU", do lado direito, logo abaixo do menu fica a "Competência Vigente". Na parte inferior do lado esquerdo aparecerá o "Usuário" deverá constar o nome na unidade cadastrada.

3- Vá até o "**Menu**", clique em "**Segurança**" e seguida em "**cópia de segurança**" aparecerá uma tela clique me "**SIM**" para iniciar a criação da cópia de segurança.

4- Abrirá uma nova janela, localize a pasta desejada e clique em salvar (observe que os quatro últimos números do nome do arquivo correspondem ao número da versão).

5- Logo em seguida, abrirá uma nova janela de Geração de Cópia de Segurança, clique em "**OK**" para iniciar o processo.

6- Aguarde alguns minutos até o termino processamento dos dados, no final aparecerá uma tela finalizando e informando que a cópia foi gerada com sucesso.

7- Muito Bem, a cópia de segurança já foi realizada. Agora sem preocupação inicie a atualização do sistema. Execute o Arquivo que puxou da página do CNES/DATASUS.

## Como fazer a Advertência?

1- Como fazer a exportação: vá até o "Menu", clique em "Movimento" e em seguida "Advertência".

2- Abrirá uma tela de consistência, selecione "Todos". Em seguida clique em "iniciar".

3- Ao término do processo, abrirá uma telinha com o relatório da advertência.

## Como fazer a Consistência?

1- Como fazer a exportação: vá até o "Menu", clique em "Movimento" e em seguida "Consistência".

2- Abrirá uma tela de consistência, selecione todas as opções da primeira coluna do lado esquerdo.Em seguida clique em "iniciar".

3- Ao término do processo, abrirá uma telinha com o relatório da consistência.

#### Como fazer a exportação?

A exportação é o processo que converte todos dados que digitou da unidade e dos funcionários que lá estão lotados em um determinado arquivo, que deverá ser entregue na "Prefeitura do Rio" (Rua Afonso Cavalcante, 455, Cidade Nova, Bloco A, 8º andar, Sala 812, na Superintendência de Regulação Controle e Auditória (SURCA)), todos os meses, sempre no dia 10 a 15 de cada mês. Importante: A exportação será entregue, sempre, com um ofício informando os apontamentos de alterações dos dados do estabelecimento.

1- Faça a "Advertência" e a "Consistência" já explicadas anteriormente.

2- Depois de imprimir o relatório, feche a janela e vamos voltar ao "Menu", clique em "Movimento" e em seguida "Exportação".

3- Abrirá uma janela de Exportação de Dados, clique em "PRÓXIMO".

4- Na tela seguinte, selecione "Município Pleno", clique em "Próximo".

5 – Em seguida, selecione "Movimento" e em "Todos", clique em "Próximo".

6- Na próxima tela, selecione o local para salvar o arquivo, clique "pesquisar".

7- Será possível salvar o arquivo de exportação em uma pasta no computador ou direto no disquete, cabe ao operador decidir qual a melhor opção.

a) Salvando no computador:

Troque para o "DRIVE" para "C:" e depois localize a pasta desejada (no nosso caso a pasta CNES\_2009, clique duas vezes sobre a pasta, que abrirá as

subpastas "BACKUP" e "EXPORTAÇÃO" e clique sobre a pasta Exportação), e depois clique em "OK".

b) Salvando no Disquete (drive A):

Coloque o **disquete** no **drive A** e em seguida selecione "DRIVE"para "A:" e depois clique em "OK".

#### 8- Aparecerá o caminho escolhido, clique em "Próximo"

9- Na próxima tela, clique em finalizar e pronto.

10- A seguir clique em "**OK**", iniciará o processo de exportação. Aguarde, poderá levar alguns minutos, no final do processo aparecerá uma tela indicando o sucesso da Exportação.

11- Na próxima tela, clique em finalizar e pronto.